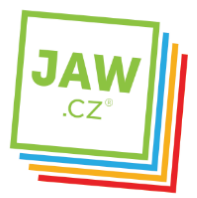

## Nastavení SMTP serveru u poštovního klienta - Outlook Express

Pomocí návodu provedete správné nastavení Vámi používaného poštovního klienta tak, aby z něj bylo možné odesílat emaily. Spusťte Outlook Express.

**Při prvním spuštění se** automaticky **otevře** Průvodce připojením k internetu. **Do kolonky** Zobrazované jméno **vyplňte jméno, které bude uvedeno při odesílání e-mailů. Klikněte na tlačítko** "Další".

| růvodce připojením k Internetu                                                                     |        |
|----------------------------------------------------------------------------------------------------|--------|
| Vaše jméno                                                                                         | 米      |
| Při odesílání e-mailů bude vaše jméno uvedeno v poli Od. Zadejte své jméno v<br>požadovaném znění. |        |
| Zo <u>b</u> razované jméno:<br>Příklad: Jan Novák                                                  | ]      |
| PTIKiad. Jan Novak                                                                                 |        |
|                                                                                                    |        |
|                                                                                                    |        |
| <zpēt další="" □=""> □</zpēt>                                                                      | Storno |

V dalším okně zadejte Vaší e-mailovou adresu a klikněte na tlačítko "Další".

| Průvodce připojením k Internetu                                                                                                    |        |
|----------------------------------------------------------------------------------------------------|--------|
| Internetová e-mailová adresa                                                                                                    | ×      |
| Vaše e-mailová adresa je adresa, kterou používají ostatní lidé, chtějí-li vám poslat<br>e-mail.                                                                                                    |        |
| E-mailová adresa:<br>Příklad: adresa@microsoft.com                                                                                                    |        |
| Zpět Další > Statu statu s | Storno |

Pokud k automatickému otevření Průvodce připojením k internetu nedojde, postupujte takto: Na nástrojové liště klikněte na **"Nástroje"** a v roletkovém menu zvolte **"Účty…"** 

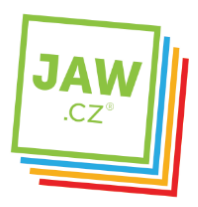

| Soubor Úpravy Zobrazit          | Nástroje            | Zpráva Nápověda                        |   |                |
|---------------------------------|---------------------|----------------------------------------|---|----------------|
|                                 | Odeslat             | a přijmout                             | × |                |
| Vytvořit p Odpovědět            | Synchronizovat vše  |                                        |   | Odstranit      |
| 🛱 Doručená pošta                | Adresář<br>Přidat o | Ctrl+Shift+B<br>desilatele do Adresáře |   |                |
| Složky                          | Pravidla            | pro zprávy                             | • | Předmět        |
| Outlook Express Místní složky - | Window<br>Stav při  | s Messenger<br>pojení                  | • | Vítá vás aplil |
|                                 | Účty                |                                        |   |                |
|                                 | Možnosti            |                                        |   |                |
| Koncenty                        |                     |                                        |   | -              |

V nově otevřeném okně klikněte na tlačítko "Přidat" a ze zobrazených možností zvolte Pošta.

| /še Pošta | Příspěvky Adresářo | vá služba | Při <u>d</u> at ▶     | Pošta                          |
|-----------|--------------------|-----------|-----------------------|--------------------------------|
| Účet      | Тур                | Připojení | Odebrat               | Prispevky<br>Adresářová služba |
|           |                    |           | Vlastnosti            |                                |
|           |                    |           | Nastavit jako výchozí |                                |
|           |                    |           | Importovat            |                                |
|           |                    |           | Exportovat            |                                |
|           |                    |           |                       |                                |
|           |                    |           | Nastavit pořadí       |                                |
|           |                    |           | Zavřít                |                                |

V následujícím okně zvolte **Typ serveru příchozí pošty**. U většiny e-mailových účtů se volí typ **POP3** Do kolonky **"Server příchozí pošty"** vyplňte POP3 nebo IMAP Vašeho zřizovatele e-mailové schránky (např. pro Seznam.cz je to: pop3.seznam.cz).

Do kolonky Server odchozí pošty (SMTP) vyplňte: smtp.jaw.cz. Poté klikněte na tlačítko "Další".

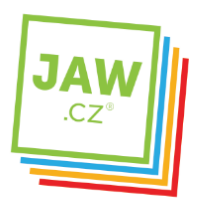

| Názvy e-mailových serverů                              | × |
|--------------------------------------------------------|---|
| Iyp serveru příchozí pošty: POP3                       |   |
| Server příchozí pošty (POP3, IMAP nebo HTTP):          | 1 |
| Server SMTP je server používaný pro odesílání e-mailů. | J |
| Server odchozí pošty (SMTP):                           | 1 |
|                                                        |   |
|                                                        |   |

V dalším okně zadejte **Přihlašování k poště Internetu**. Do kolonky **Název účtu** vyplňte své uživatelské jméno (nejčastěji část e-mailové adresy před znakem zavináče), do kolonky Heslo poté **Heslo** k Vašemu e-mailovému účtu. Po kliknutí na tlačítko **"Další"** by měl být Váš **e-mailový účet** nastaven a **připraven** pro použití e-mailového klienta MS Outlook Express, klikněte na tlačítko **"Dokončit"**.

| ůvodce připojením k                                                  | nternetu                                                                                                    |           |
|----------------------------------------------------------------------|----------------------------------------------------------------------------------------------------|-----------|
| Přihlašování k poště li                                              | nternetu                                                                                                    | ×         |
| Zadejte název účtu a ł                                               | neslo, které vám přidělil poskytovatel služeb Internetu.                                                             |           |
| Název úč <u>t</u> u:                                                 |                                                                                                    |           |
| <u>H</u> eslo:                                                       |                                                                                                    | _         |
|                                                                      | Zapamatovat heslo                                                                                                    |           |
| Vyžaduje-li váš poskyto<br>zabezpečeného ověřer<br>ověřováním hesla. | vatel služeb Internetu pro přístup k poštovnímu účtu pou<br>ní hesla, zaškrtněte políčko Přihlašovat se zabezpečenýn | žití<br>n |
| Přihlašovat se za <u>b</u> e                                         | zpečeným ověřováním hesla (SPA)                                                                                      |           |
|                                                                      |                                                                                                    |           |
|                                                                      | < <u>∠</u> pět <u>D</u> alší>                                                                                        | Storno    |

| ůvodce připojením k Internet      |                                |
|-----------------------------------|--------------------------------|
| Blahopřání                        | 祥                              |
| Zadali jste všechny informace pot | řebné k vytvoření účtu.        |
| Nastavení uložíte klepnutím na t  | ačítko Dokončit.               |
|                                   |                                |
|                                   |                                |
|                                   |                                |
|                                   |                                |
|                                   |                                |
|                                   |                                |
|                                   |                                |
|                                   |                                |
|                                   | < <u>Z</u> pět Dokončit Storno |

JAWholding.cz s.r.o. Slovanská 861/40 405 02 Děčín VI - Letná <u>info@jaw.cz</u> www.jaw.cz tel.: 777 151 151 412 151 151